# **C** Troubleshooting Area and Departmental Rights

2016 - Fall Edition

#### User Guide - Table of Contents

**Overview** 

Troubleshooting Examples

Troubleshooting G/L Account Access (Department Related Permissions)

Troubleshooting Item Access (Area Related Permissions)

### Overview

In previous versions of the Office software, it was difficult to troubleshoot the necessary rights needed to see specific records of a particular module. For instance, if an employee was unable to see a certain GL account, in previous versions, the user would first have to find an employee with rights to the GL account, determine what department(s) the GL account was linked to, and then proceed to find an Administrator who could add the necessary departmental rights.

In versions 5.9 and above, an enhancement has been added to help simplify this process. Specifically, employees can now select the **Active** button on a specific module's **Grid** to pull up **All Records**. Any instance of the module an employee does not have rights to access, will have a grayed-out italicized font.

## **Troubleshooting Examples**

In this section we will demonstrate a few examples of the new feature. In each situation, once the correct rights are determined, the user will need to contact a Club Administrator to provide the correct access. For your Club's benefit, Clubessential Support is not permitted to provide any security rights.

# Troubleshooting G/L Account Access (Department Related Permissions)

Within General Ledger, Accounts, click the Active button to view all records.

| P Club              | Intelligen | ce Dashbo | ard    | Count Account | s x          |        |      |         |
|---------------------|------------|-----------|--------|---------------|--------------|--------|------|---------|
| Home                |            |           |        |               |              |        |      |         |
|                     |            | ×         | ×      | S             | 8            |        | 2    | Search: |
| New                 | Edit       | Delete    | Export | Refresh       | Clear Filter | Active | Help |         |
| Account             | Number 🔺   | Name      | e      |               | -            |        |      |         |
| 1000 Cash - House F |            |           | unds   |               |              |        |      |         |
| 1001 Global VCard C |            |           |        | learing-1     |              |        |      |         |
|                     |            |           |        |               |              | _      |      |         |

Double-click on grayed-out record and a prompt will display explaining permission levels needed to access. Click **OK** to proceed.

| Club      | Intelliger | ice Dashbo | ard          | Counts      | s x          |              |                       |                             |                |
|-----------|------------|------------|--------------|-------------|--------------|--------------|-----------------------|-----------------------------|----------------|
| Home      |            |            |              |             |              |              |                       |                             |                |
|           | 2          | ×          | ×            | B           | 8            |              | 2                     | Search:                     | 0              |
| New       | Edit       | Delete     | Export       | Refresh     | Clear Filter | All Records  | Help                  |                             | 0              |
| Account N | Number 🔺   | Nam        | e (          | 2           |              |              |                       |                             |                |
| 1000      |            | Cash       | - House Pt   |             | Restrict     | ed           |                       |                             | X              |
| 1001      |            | Glob       | al VCard Cle | earing-1    |              |              |                       |                             |                |
| 1002      |            | Glob       | bal VCard    | Clearing- 2 |              | Global VCard | Clearing- 2           | is restricted.              |                |
| 1020      |            | Cash       | - Operatin   | g           |              | Balance She  | t neeas rigr<br>eet 2 | nts to one of the following | g departments: |
| 1030      |            | Cash       | n - Payroll  |             |              |              |                       | 3                           |                |
| 1040      |            | Cash       | - Savings    |             |              |              | f                     |                             |                |
| 1060      |            | Cash       | - Other      |             |              |              | L                     | OK                          |                |
| 1070      |            | Cash       | - New Aco    | ount        | -            |              |                       |                             |                |

#### Troubleshooting Item Access (Area Related Permissions)

Within Items, Manage Items, click the Active button to view all records.

| Club                         | Intelligen | ce Dashbo | bard            | Manage      | Items 🗙      |             |             |              |         |              |
|------------------------------|------------|-----------|-----------------|-------------|--------------|-------------|-------------|--------------|---------|--------------|
| Home                         |            |           |                 |             |              |             |             |              |         |              |
|                              |            | X         | ×               | B           | 8            |             | 7           | 2            | Search: |              |
| New                          | Edit       | Delete    | Export          | Refresh     | Clear Filter | Active      | (All)       | Help         |         |              |
| Name On                      | Screen     |           | Item Des        | cription    | Iten I       | Price 💌 Bil | ling Item ( | 🚽 Retail Ite | em 💌 Fi | NB Item 💌    |
| King Crab Cakes              |            |           | King Crab Cakes |             | \$15.95      |             |             |              | ]       | $\checkmark$ |
| Wine Dinner Bottles Wine Din |            |           | Wine Dinr       | ner Bottles |              | \$0.00      |             |              | ]       | $\checkmark$ |
| London Broil London          |            |           | London B        | Broil       | $\mathbf{U}$ | \$10.00     |             |              | ]       | $\checkmark$ |

Double-click on grayed-out record and a prompt will display explaining permission levels needed to access. Click **OK** to proceed.

| 🖉 Club              | b Intelligenc             | e Dashb             | oard                      | Manage       | Items 🗙      |             |                |                             |                               |                     |
|---------------------|---------------------------|---------------------|---------------------------|--------------|--------------|-------------|----------------|-----------------------------|-------------------------------|---------------------|
| Home                | 1                         |                     |                           |              |              |             |                |                             |                               |                     |
|                     | 2                         | ×                   | ×                         | Ð            | 8            |             | 7              | (2)                         | Search:                       | All Words Any Words |
| New                 | Edit                      | Delete              | Export                    | Refresh      | Clear Filter | All Record  | (AII)          | Help                        |                               | O Mily Hold         |
| Name On             | Screen                    |                     | Item Desc                 | ription      | Item         | Price 💌 Bil | (2) 🖻          | Retail Item 🛽               | FNB Item                      |                     |
| Albe Up I           | Lip Ice                   |                     |                           |              |              | \$4.00      | ~              | $\checkmark$                |                               |                     |
| Footjoy I           | Womens Co                 | lored               | Footjoy W                 | Vomens Coloi | red          | A.00        |                | $\checkmark$                |                               |                     |
| Aloe Up             | Sun Tan I                 | otion               | Aloe Up :                 | Sun Tan Lo   | tion         | \$5.00      |                | 1                           |                               |                     |
| Titleist Ti         | our NRT w/                | Logo                | Titleist To               | ur NO(T w/Lo | <i>go</i>    | \$10.50     | Res            | stricted                    |                               | X                   |
| King Crab           | b Cakes                   |                     | King Crab                 | Cakes        |              | \$15.95     |                | 0.00                        |                               |                     |
| Wine Dinner Bottles |                           | Wine Dinner Bottles |                           |              | \$0.00       |             | Aloe L<br>Your | one of the following areas: |                               |                     |
| Taylor M            | Taylor Made Burner Sleeve |                     | Taylor Made Burner Sleeve |              |              | \$7.50      |                | Fibr                        | one of the relevant galaxies. |                     |
| Srixon Z            | Star Sleeve               |                     | Snixon Z S                | tar Sleeve   |              | \$12.50     |                | Car                         | 'lie's Retail Area            |                     |
| Tica Leather        |                           | Tica Leather        |                           | \$0.00       |              |             |                |                             |                               |                     |
| US Amoto            | our Guest F               | <del>cc</del>       | US-Amate                  | ur Guest Fee |              | \$50.00     |                |                             | ОК                            |                     |
| London B            | Broil                     |                     | London B                  | roil         |              | \$10.00     |                |                             |                               |                     |
| Food Min            | imum                      |                     | Food Minir                | num          |              | \$0.00      |                |                             |                               |                     |